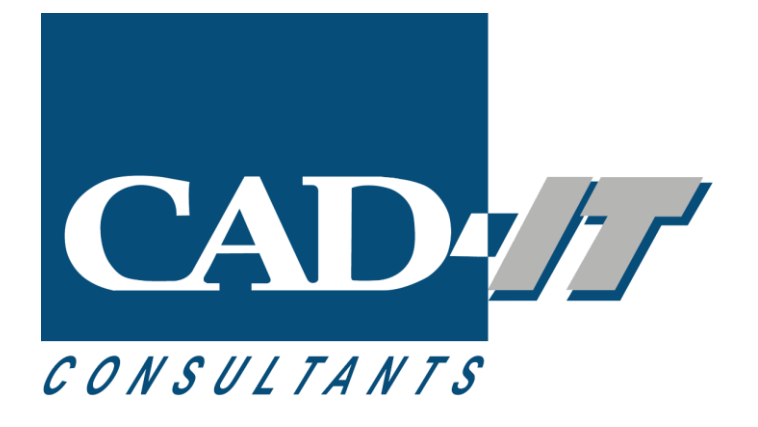

## Installing ANSYS Software

#### CAD-IT Consultants (Asia) Pte. Ltd.

#### **Install Ansys product**

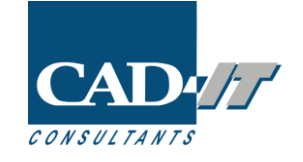

#### 1. Extract .zip file

- 2. Go to extracted folder and find "setup.exe"
- 3. Right mouse click and choose "Run as administrator" FLUIDSTRUCTURES\_2023R1\_WINX64

| Name          | ✓ Date modified                                  |  |
|---------------|--------------------------------------------------|--|
| 🕼 setup.exe   | 11/20/2022 1-20 DM                               |  |
| 📄 package.id  | Open                                             |  |
| LICENSE.TXT   | 💎 Run as administrator                           |  |
| builddate.txt | S Share with Skype<br>Troubleshoot compatibility |  |
| 231-1.dvd     |                                                  |  |

4. Select "Install Ansys Product"

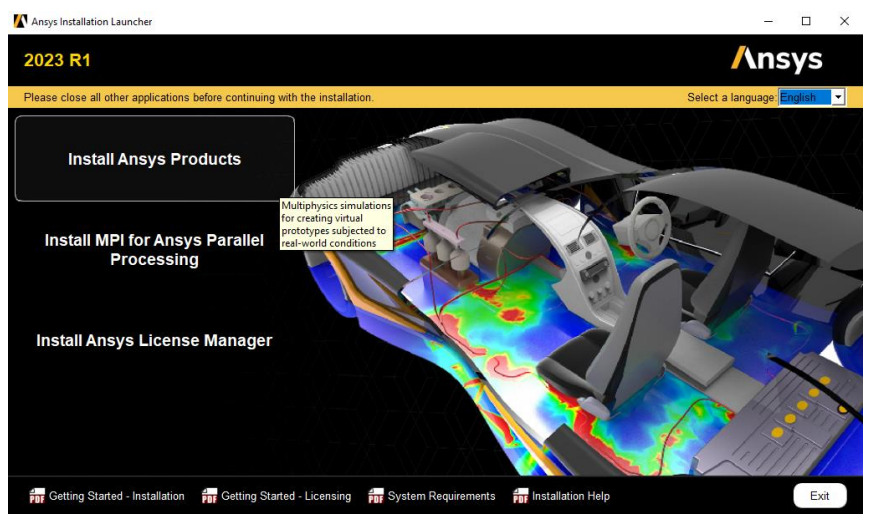

- 5. To accept the agreement, check. Then "Next".
- 6. Recommend installing the software in the default directory. Then "Next" .
- 7. Review and select Ansys software to install on your computer.

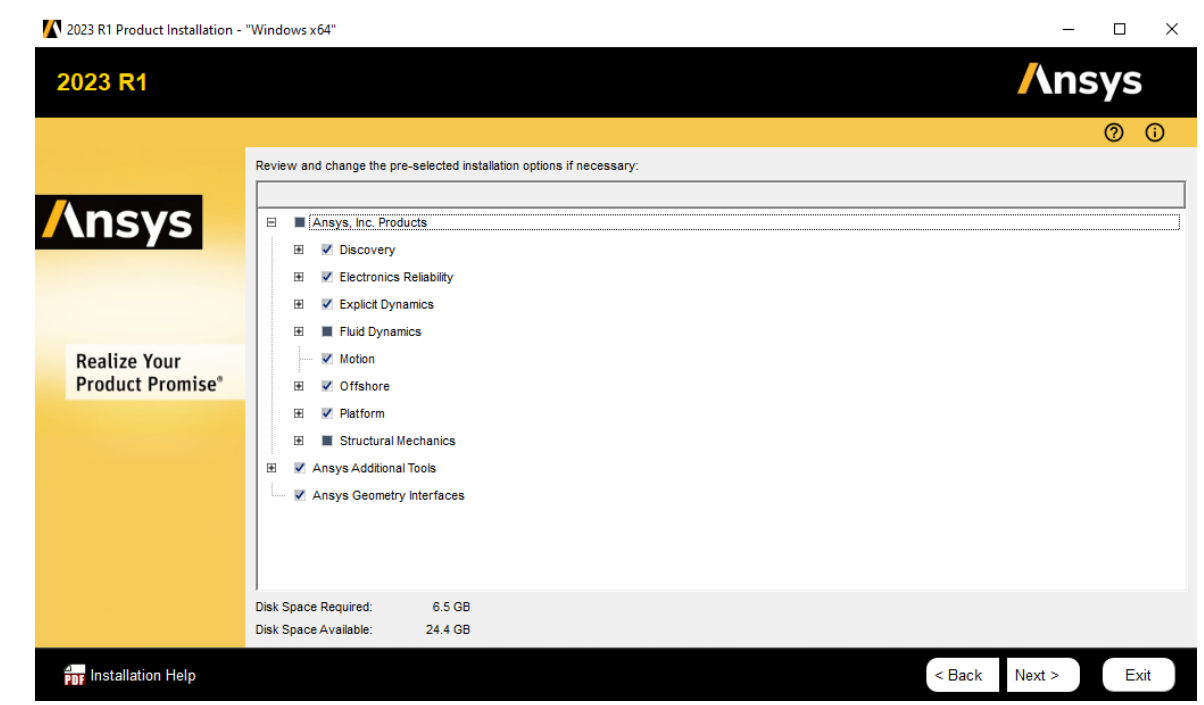

#### Install Ansys product

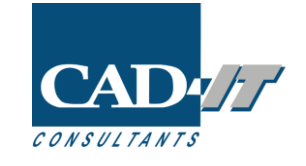

8. You can select the product you need to install from the picture, in case you need to customize product installation.

| <ul> <li>Select structural analysis<br/>product.</li> </ul> | <ul> <li>Select Fluid analysis<br/>product.</li> </ul> |
|-------------------------------------------------------------|--------------------------------------------------------|
|                                                             | Electronics                                            |
| E Fluids                                                    | E V Fluids                                             |
| Ansys Dynamic Reporting                                     | - Ansys Dynamic Reporting                              |
| CFD-Post only                                               | CFD-Post only                                          |
| CFX (includes CFD-Post)                                     | CFX (includes CFD-Post)                                |
| Chemkin                                                     | V Chemkin                                              |
| EnSight                                                     | - V EnSight                                            |
| FENSAP-ICE                                                  | FENSAP-ICE                                             |
| Fluent (includes CFD-Post)                                  | Fluent (includes CFD-Post)                             |
| Forte (includes EnSight)                                    | Forte (includes EnSight)                               |
| Model Fuel Library (Encrypted)                              | Model Fuel Library (Encrypted)                         |
| Polyflow (includes CFD-Post)                                | Polyflow (includes CFD-Post)                           |
| Reaction Workbench                                          | Reaction Workbench                                     |
| TurboGrid                                                   | TurboGrid                                              |
| Geometry Interfaces                                         | Geometry Interfaces                                    |
|                                                             |                                                        |
|                                                             | E Structures                                           |
| Additive                                                    | Additive                                               |
| 🗸 Aqwa                                                      | Aqwa                                                   |
| V Autodyn                                                   | Autodyn                                                |
|                                                             |                                                        |

9. Then you can leave default option and then press "Next" until the installation begin.

10. After installation completed, If it has no any error as shown in picture below. You can press "Next" and then "Exit". Ansys has installed on you workstation completely.

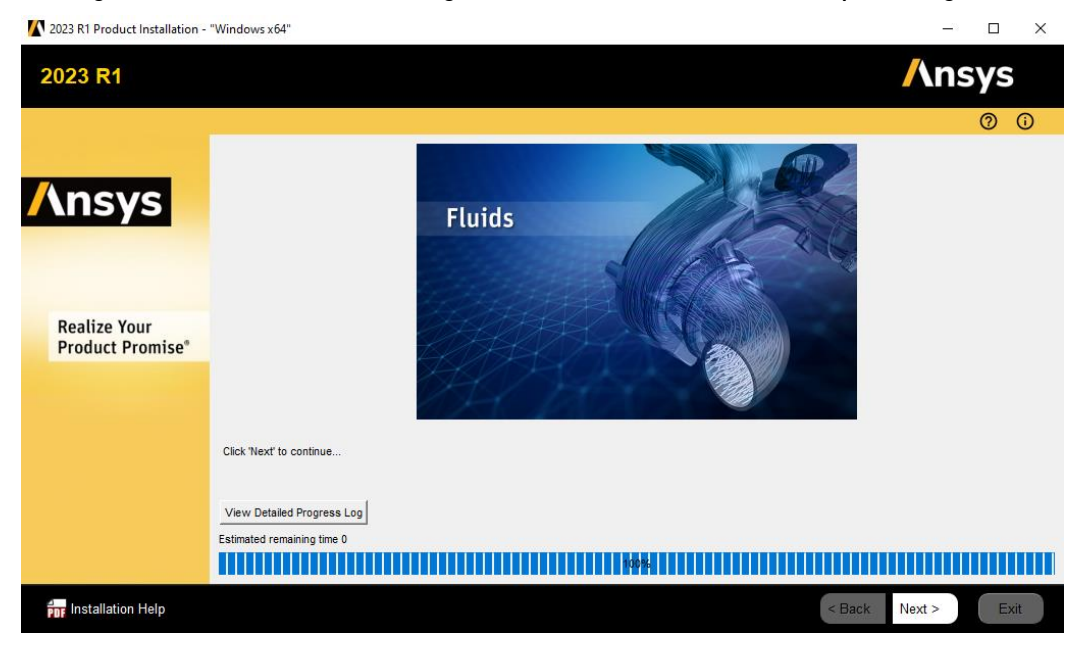

11. If it has any error occurred, you can see installation log file from "C:\Program Files\ANSYS Inc\..."

### **Setting Ansys Client License**

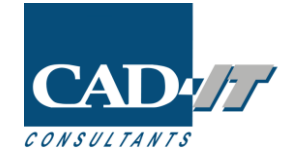

- 1. On client computer, You need to set the list of Ansys server that you need to check out the license.
- 2. Start Ansys Licensing Setting from Start Manu > Right mouse click and choose "Run as administrator".

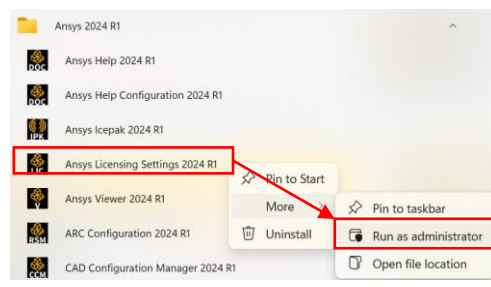

3. Add Hostname or IP address of server computer.

Licensing Settings 2024 R1

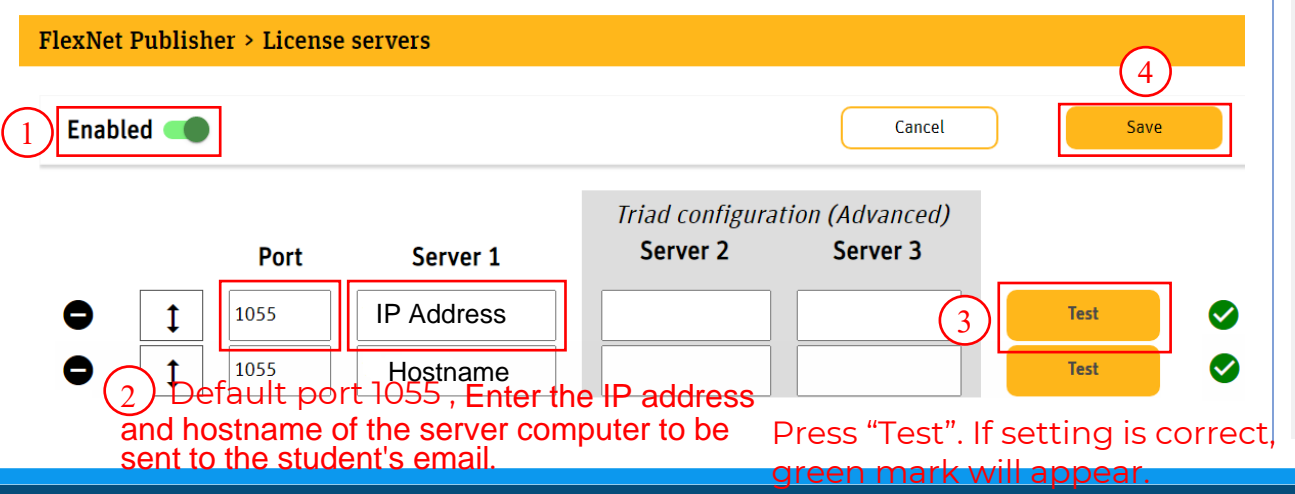

4. Select "Feature in use". If client computer can check out license, The list of feature line will be shown as picture below.

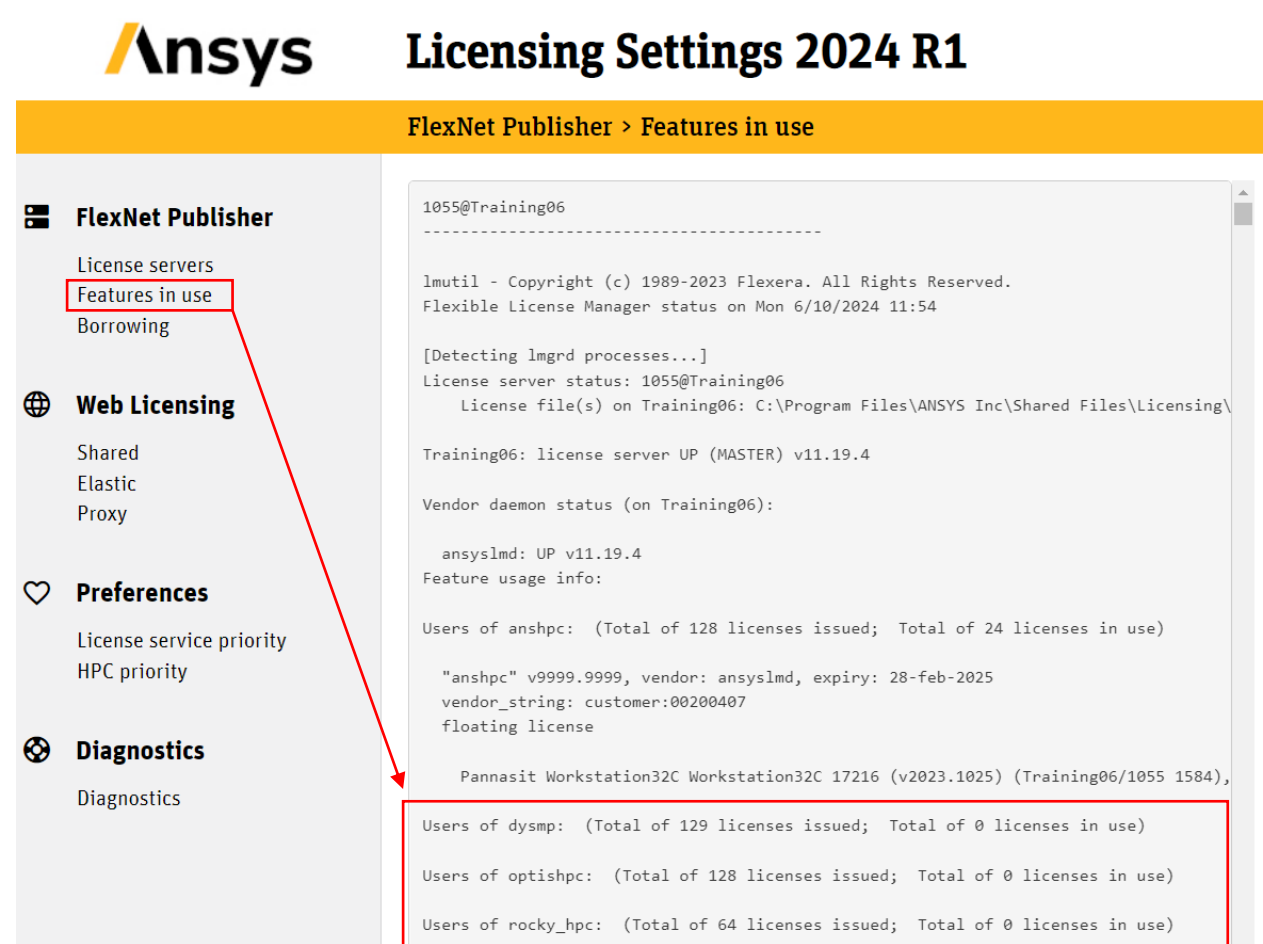

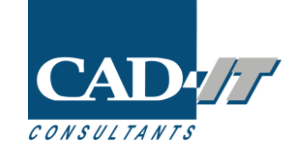

# Thank you

#### CAD-IT Consultants (Asia) Pte. Ltd.

Thailand Representative Office 202 Le Concorde Building, Room No. 1602, 16<sup>th</sup> Floor, Ratchadapisek Rd, Huai Khwang, Huai Khwang,Bangkok 10310, Thailand Tel: (+662) 645 3127-9 Email: supportth@caditglobal.com WWW.caditglobal.com